| Classification | DCON Utility Pro F | No.     | DCON_007 |      |            |      |      |
|----------------|--------------------|---------|----------|------|------------|------|------|
| Author         | Martin/Anna        | Version | 1.0.1    | Date | 2024/07/01 | Page | 1/13 |

# How to use DCON\_Utility Pro to configure modules on Linux PAC platform?

The main execution platform of DCON Utility Pro is Windows series platform, please refer to the following list <u>https://www.icpdas.com/tw/download/index.php?root=&model=&kw=DCON%20Utility</u>

| Filename                              | Description                             |
|---------------------------------------|-----------------------------------------|
| DCON Utility Pro<br>PC version        | For Windows XP/7/8/10 PC<br>and WES PAC |
| DCON Utility Pro<br>WinCE5.0 version  | For WinCE 5.0 PAC                       |
| DCON Utility Pro<br>WinCE 7.0 version | For WinCE 7.0 PAC                       |
| DCON Utility Pro<br>WinCE6.0 version  | For WinCE 6.0 PAC                       |

This section will consisting of four parts, which are described below:

### Linux PAC platform support method

From V4.0.0.2, DCON Utility Pro provides the DCON\_Gateway program to be executed on the Linux platform, and then the PC can configure the module through the specified COM Port via the Ethernet connection. The operation method is as follows.

1. Start the DCON\_Gateway program on the Linux PAC host first. This part can be executed by connecting to the console port of LinPAC through the RS-232 of the PC or connecting to the telnet port through the Ethernet.

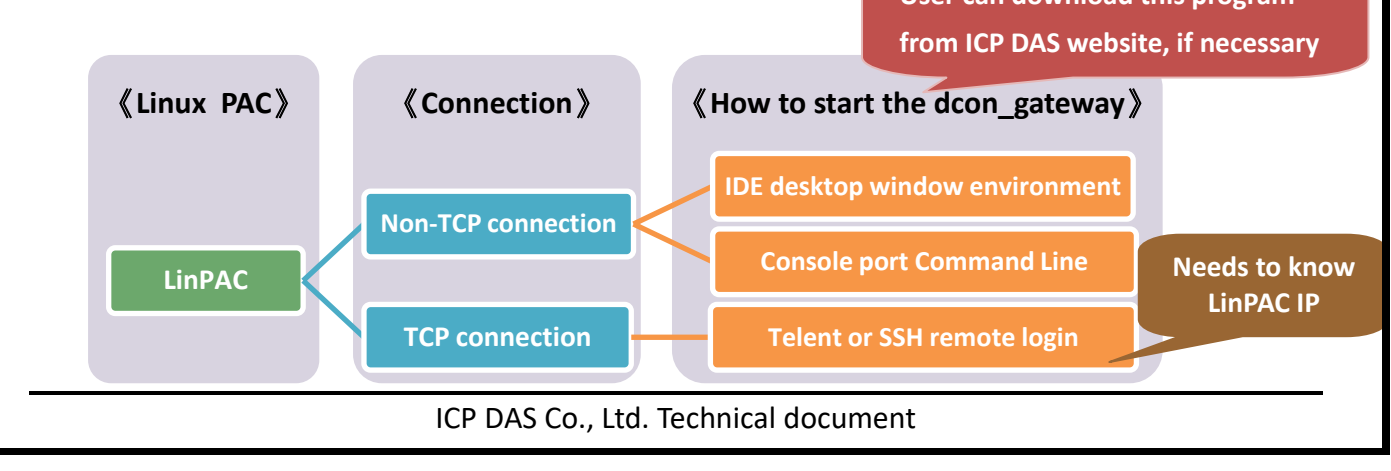

| Classification | DCON Utility Pro F | No.     | DCON_007 |      |            |      |      |
|----------------|--------------------|---------|----------|------|------------|------|------|
| Author         | Martin/Anna        | Version | 1.0.1    | Date | 2024/07/01 | Page | 2/13 |

There are two ways to start the DCON\_Gateway program. The following is an example of LP-5231:

A) Connect the Console port of LinPAC to the RS-232 of the PC, and execute the program directly on the LinPAC host

Method 1: After logging in through the terminal software (for example: HyperTerminal),

then enter: dcon\_gateway\_lp5k

| B COM1 - PuTTY                    | _ | × |
|-----------------------------------|---|---|
| root@LP-5231:~# dcon_gateway_lp5k |   |   |
| 10.1.0.50                         |   |   |

Method 2: Connect the screen, keyboard and mouse, after logging in, through the text window on the desktop, enter: **dcon\_gateway\_lp5k** 

| > | Applications Mer | u 🗖 root@LP-      | 5231: ~    |            |
|---|------------------|-------------------|------------|------------|
|   |                  | root@LP-5231: ~   | ↑ <u>-</u> | <b>-</b> × |
|   | root@LP-5231:~#  | dcon_gateway_lp5k |            |            |
|   | 10.1.0.50        |                   | •          |            |
|   | -                |                   |            |            |
|   |                  |                   |            |            |

B) Connect to the Internet route, connect to LinPAC remotely, and execute the program Step 1: Query LP-8421 IP

Method 1: Connect the console port of LinPAC to the PC (after logging in through the terminal program, enter: **ifconfig**)

| collisions:0 txqueuelen:1000<br>RX bytes:49527407 (49.5 MB) TX bytes:1117302 (1.1 MB) | eth0 | Link encap Ethernet HWaddr 68:c9:0b:e4:f7:62<br>inet addr 10.1.0.50 Bcast:10.1.255.255 Mask:255.255.0.0<br>inet6 addr: Te80::6ac9:bff:fee4:f762/64 Scope:Link<br>UP BROADCAST RUNNING ALLMULTI MULTICAST MTU:1500 Metric::<br>RX packets:247425 errors:0 dropped:0 overruns:0 frame:0<br>TX packets:2486 errors:0 dropped:0 overruns:0 frame:0 |
|---------------------------------------------------------------------------------------|------|----------------------------------------------------------------------------------------------------|
|                                                                                       |      | collisions:0 txqueuelen:1000<br>RX bytes:49527407 (49.5 MB) TX bytes:1117302 (1.1 MB)                                                                                                    |
|                                                                                       |      |                                                                                                    |

| Classification                                                                                                    | DCON Utility Pro F          | AQ        |                 |          |            | No.  | DCON_007 |
|----------------------------------------------------------------------------------------------------|-----------------------------|-----------|-----------------|----------|------------|------|----------|
| Author                                                                                                    | Martin/Anna                 | Version   | 1.0.1           | Date     | 2024/07/01 | Page | 3/13     |
| Author       Martin/Anna       Version       1.0.1       Date       2024/07/01       Page       3/13         Method 2: Run the program directly on the LinPAC host (Terminal Emulator, input: ifconfig)         Image: State of the program directly on the LinPAC host (Terminal Emulator, input: ifconfig)         Image: State of the program directly on the LinPAC host (Terminal Emulator, input: ifconfig)         Image: State of the program directly on the LinPAC host (Terminal Emulator, input: ifconfig)         Image: State of the program directly on the LinPAC host (Terminal Emulator, input: ifconfig)         Image: State of the program directly on the LinPAC host (Terminal Emulator, input: ifconfig)         Image: State of the program directly on the LinPAC host (Terminal Emulator, input: ifconfig)         Image: State of the program directly on the LinPAC host (Terminal Emulator, input: ifconfig)         Image: State of the program directly on the LinPAC host (Terminal Emulator, input: ifconfig)         Image: State of the program directly on the LinPAC host (Terminal Emulator, input: ifconfig)         Image: State of the program directly on the LinPAC host (Terminal Emulator, input: ifconfig)         Image: State of the program directly on the LinPAC host (State of the program directly on the LinPAC host (State of the program directly on the program directly on the program directly on the LinPAC host (State of the program directly on the program directly on the program dire |                             |           |                 |          |            |      |          |
|                                                                                                    | root@LP-5231:~<br>10.1.0.50 | # dcon_ga | ., Ltd. Technic | cal docu | ıment      |      |          |

| Classification | DCON Utility Pro F | No.     | DCON_007 |      |            |      |      |
|----------------|--------------------|---------|----------|------|------------|------|------|
| Author         | Martin/Anna        | Version | 1.0.1    | Date | 2024/07/01 | Page | 4/13 |

2. Run the version after DCON\_Utility\_Pro V4.2.0.0 on the PC side, select the "Connection Options" option, the new connection option has a TCP interface in addition to the COM Port interface of the PC system itself.

| DCON Utility Pro V 4.2.0.0 |                                    |
|----------------------------|------------------------------------|
|                            |                                    |
|                            | Connection Search Options          |
|                            | COM4 V Start 0 End 255             |
|                            | Baud Rate Protocol Checksum Format |
|                            | ☑ 115200 □ 57600 □ 38400 □ 19200   |
|                            | ☑ 9600 □ 4800 □ 2400 □ 1200        |
|                            | Timeout 300 ms                     |
|                            | Search RU-87PN Addr. Mode          |
|                            | Search and Get I/O Configurations  |
|                            | Start Search Exit                  |
|                            |                                    |

After selecting the TCP connection, the original connection parameter option will have an additional PAC Model tab

| Connection Search   | Options                |                        |         | Connection Search Options                    |      |
|---------------------|------------------------|------------------------|---------|----------------------------------------------|------|
| COM4<br>COM1        | ~                      | Start 0                | End 255 | TCP  V Start 0 End                           | 255  |
| COM4                |                        | Format                 |         | PAC Model Baud Rate Protocol Checksum Format | _    |
| TCP                 | ☐ 57 <mark>60</mark> 0 | □ 3 <mark>84</mark> 00 | □ 19200 | PAC Model  Connect Remote Port               |      |
| <mark>⊘ 9600</mark> | 4800                   | 2400                   | □ 1200  | IP Address                                   |      |
| Timeout 300         | ) ms<br>37PN Addr. Mod | e                      |         | Timeout 300 ms                               |      |
| Search and          | Get I/O Configu        | rations                |         | Search and Get I/O Configurations            |      |
| Start Search        | h                      | Γ                      | Exit    | Start Search E                               | Exit |

| Classification | DCON Utility Pro F | No.     | DCON_007 |      |            |      |      |
|----------------|--------------------|---------|----------|------|------------|------|------|
| Author         | Martin/Anna        | Version | 1.0.1    | Date | 2024/07/01 | Page | 5/13 |

#### Search backplane I-87K module

Select the connected Linux host model and the corresponding COM Port, and enter the IP address of the host. Now we demonstrate the connection to search for the I-87K modules on LP-8421 backplane.

|                                             | x                                                                                                    |  |  |  |  |  |  |
|---------------------------------------------|----------------------------------------------------------------------------------------------------|--|--|--|--|--|--|
| ✓ Start 1 End                               | 4                                                                                                    |  |  |  |  |  |  |
| rotocol Checksum Format                     |                                                                                                    |  |  |  |  |  |  |
| LP-8421 ~<br>COM1[Backplane] ~<br>10.0.8.45 |                                                                                                    |  |  |  |  |  |  |
| Timeout 300 ms                              |                                                                                                    |  |  |  |  |  |  |
| Search RU-87PN Addr. Mode                   |                                                                                                    |  |  |  |  |  |  |
| Search and Get I/O Configurations           |                                                                                                    |  |  |  |  |  |  |
| Exit                                        | t                                                                                                    |  |  |  |  |  |  |
|                                             | <ul> <li>Start 1 End</li> <li>rotocol Checksum Format</li> <li>LP-8421 ~</li> <li>COM1[Backplane] ~</li> <li>10.0.8.45</li> <li>Mode</li> <li>onfigurations</li> </ul> |  |  |  |  |  |  |

Remarks 1. The backplane COM1 Port only supports the setting of I-87K/I-97K series DCON modules. Other I-8K/I-9K modules are directly controlled by API (SDK), not set by communication commands.

| Connection Sear | ch Options               |               | x    |
|-----------------|--------------------------|---------------|------|
| TCP             | ✓ Start                  | 1 End         | 4    |
| PAC Model B     | aud Rate Protocol Check  | sum Format    |      |
| ☑ DCON          | Modbus RTU               | Modbus ASC    | 211  |
| Timeout         | 300 ms                   |               |      |
| Search RL       | J-87PN Addr. Mode        |               |      |
| Search an       | d Get I/O Configurations |               |      |
| Start Sea       | rch                      |               | Exit |
|                 |                          |               |      |
|                 |                          |               |      |
|                 |                          |               |      |
|                 |                          |               |      |
|                 |                          |               |      |
| ICP             | DAS Co., Ltd. Techn      | ical document |      |

| Classification | DCON Utility Pro FAQ |         |       |      |            |      | DCON_007 |
|----------------|----------------------|---------|-------|------|------------|------|----------|
| Author         | Martin/Anna          | Version | 1.0.1 | Date | 2024/07/01 | Page | 6/13     |

Remark 2. Based on the protocol operation of DCON\_Gateway, the communication station number (Address) of the I-87K module on the backplane represents the slot position where the module is located. In fact, the communication parameters of the I-87K module on the backplane are operated by the program on the Linux host.

The address number is 0, Baud rate 115200, Checksum disable, N,8,1 format, Open\_Slot(slot) function must be used when controlling I-87K module; ChangeToSlot(slot); then the next control command and finally Close\_Slot(slot);

The search results and related setting screens are as follows.

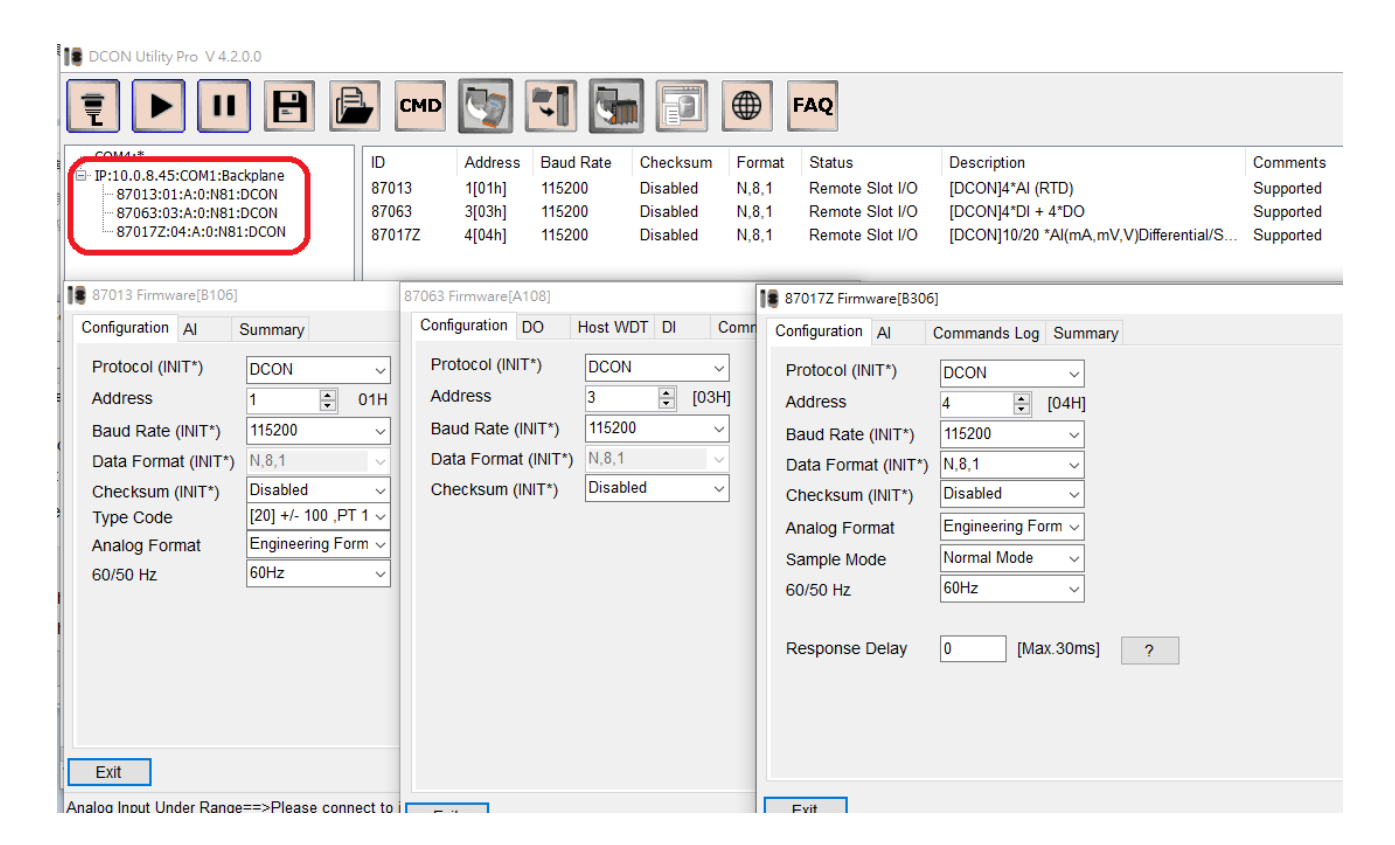

ICP DAS Co., Ltd. Technical document

| Classification                            | DCON Utility Pro FA                                                                                                    | ٩Q         |             |                           |                             | No.      | DCON_007  |  |  |
|-------------------------------------------|----------------------------------------------------------------------------------------------------|------------|-------------|---------------------------|-----------------------------|----------|-----------|--|--|
| Author                                    | Martin/Anna                                                                                                    | Version    | 1.0.1       | Date                      | 2024/07/01                  | Page     | 7/13      |  |  |
|                                           |                                                                                                    |            |             |                           |                             |          |           |  |  |
| Search R                                  | Search Remote COM Port I/O modules                                                                                                    |            |             |                           |                             |          |           |  |  |
| Then demor                                | nstrate searching for                                                                                                    | LP-8421 F  | Remote COM2 | 2:ttyS0(                  | RS-485 Port) whi            | ch can   | support   |  |  |
| DCON/Mod                                  | bus RTU/Modbus AS                                                                                                    | CII and ot | her communi | ication p                 | protocols.                  |          |           |  |  |
| Connection Search C                       | Options                                                                                                    |            | × Conr      | nection Searc             | ch Options                  |          | ×         |  |  |
| TCP                                       | ∽ Start 0                                                                                                    | End        | 255 TCF     | P                         | ∽ Start                     | 0        | End 255   |  |  |
| PAC Model Baud                            | Rate Protocol Checksum F                                                                                                    | ormat      | PAG         | C Model Ba                | aud Rate Protocol Chec      | ksum For | mat       |  |  |
| PAC Model<br>Connect Remote<br>IP Address | PAC Model Connect Remote Port IP Address ID Address ID Addres ID Addres ID |            |             |                           | DCON Modbus RTU Modbus ASCI |          |           |  |  |
| Timeout 300                               | ms                                                                                                    |            | Time        | eout 3                    | 00 ms                       |          |           |  |  |
| Search RU-87                              | PN Addr. Mode                                                                                                    |            |             | Search RU-87PN Addr. Mode |                             |          |           |  |  |
| Search and G                              | et I/O Configurations                                                                                                    |            |             | Search and                | d Get I/O Configurations    |          |           |  |  |
| Start Search                              | Shutdown DCON_G                                                                                                    | ateway E   | xit         | Start Sear                | ch Shutdown E               | CON_Gat  | eway Exit |  |  |
| Remark 3. S                               | Remark 3. Some definitions of COM Port on the Linux PAC host platform use names such as ttyS.                                                                                                    |            |             |                           |                             |          |           |  |  |

For details, please refer to Appendix A.

The search results are as follows.

| IP:10.0.8.45:COM1:Backplane                       | ID         Address         Baud Rate         Checksum         Format         Status         Description         Comments           tAD4P2C2         0[00h]         9600         Disabled         N,8,1         Remote I/O         [DCON]2*DI + 2*DO + 4*AI         Supported |
|---------------------------------------------------|----------------------------------------------------------------------------------------------------|
| - 87063:03:A:0:N81:DCON<br>870177:04:A:0:N81:DCON | tAD4P2C2 Firmware[A105]                                                                                                    |
| IP:10.0.8.45:COM2<br>└ tAD4P2C2:00:6:0:N81:DCON   | Configuration       Al/DO Alarm       DI       Host WDT       Commands Log       Summary         Protocol (INIT*)       DCON       ~                                                                                                    |
|                                                   | Response Delay 10 [Max.30ms] ?                                                                                                    |
|                                                   | Set Module Configurations                                                                                                    |
| Clear                                             | Evit                                                                                                    |
| ( ) F () B (B () B ()                             |                                                                                                    |

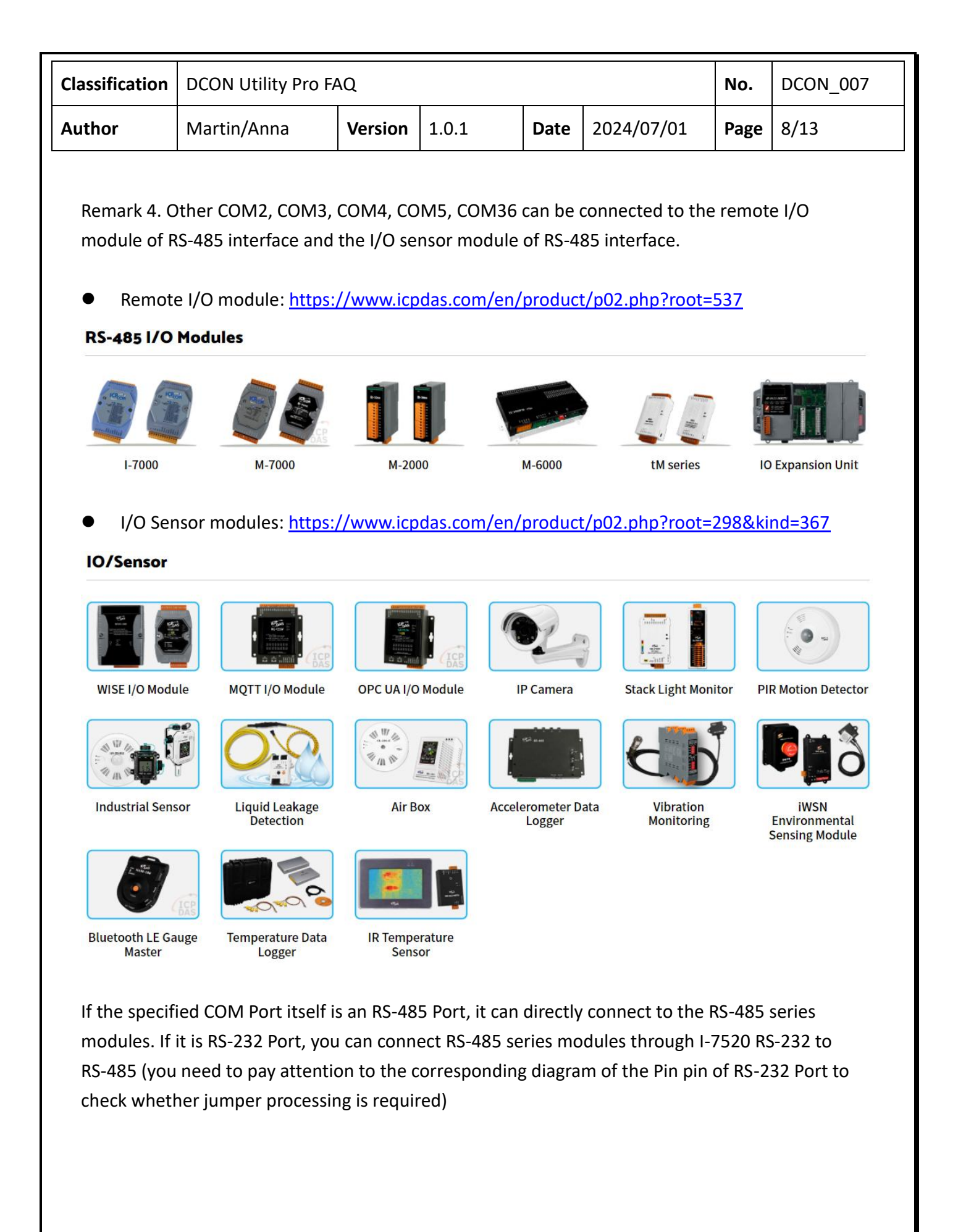

| Classification                                    | DCON Utility Pro F                                                                                                    | AQ.                                                                                                    |                                                                                                    |                 |            | No.  | DCON_007 |
|---------------------------------------------------|----------------------------------------------------------------------------------------------------|----------------------------------------------------------------------------------------------------|----------------------------------------------------------------------------------------------------|-----------------|------------|------|----------|
| Author                                            | Martin/Anna                                                                                                    | Version                                                                                                    | 1.0.1                                                                                                    | Date            | 2024/07/01 | Page | 9/13     |
| Author<br>Search X<br>Finally demo<br>XV Board or | Martin/Anna<br>V Board<br>onstrate the search a<br>Connectio<br>TCP<br>PAC Mo<br>PAC M<br>Connection<br>IP Addit<br>Timeout<br>Sear<br>Star<br>Additional<br>Sear<br>Star<br>Martin/Anna | Version<br>Version<br>And setting<br>n Search Options<br>del Baud Rate<br>odel<br>ct Remote Port<br>ress<br>300 m<br>ch RU-87PN Ac<br>ch and Get I/O<br>rt Search<br>s RTU proto<br>n Search Options<br>del Baud Rate | 1.0.1<br>3 of LP-5231 v<br>s<br>v Start<br>Protocol Checksu<br>LP-5231<br>COM1[XVBox<br>10.0.8.61]<br>as<br>ddr. Mode<br>Configurations<br>bccol<br>s<br>v Start<br>Protocol Checksu | Date<br>with XV | 2024/07/01 | Page | 9/13     |
|                                                   | □ DC                                                                                                    | ON<br>300 m<br>ch RU-87PN Ac<br>ch and Get I/O<br>rt Search                                                                                                    | Aodbus RTU<br>Is<br>ddr. Mode<br>Configurations                                                                                                    | Modbus          | ASCII      |      |          |

| Classification | DCON Utility Pro F                                                                                                    | AQ                                                                                                    |                                                                                                    |                    |                                                                | No.             | DCON_007              |
|----------------|----------------------------------------------------------------------------------------------------|----------------------------------------------------------------------------------------------------|----------------------------------------------------------------------------------------------------|--------------------|----------------------------------------------------------------|-----------------|-----------------------|
| Author         | Martin/Anna                                                                                                    | Version                                                                                                    | 1.0.1                                                                                                    | Date               | 2024/07/01                                                     | Page            | 10/13                 |
| The search r   | 20.0<br>VBoard<br>1:MRTU<br>VA84 Firmware[A1<br>Configuration C<br>Protocol<br>Address<br>Baud Rate<br>Data Format<br>Checksum<br>Frequency Fo<br>Response De | s.<br>Baud Rate (<br>115200 C<br>099<br>0001er Value Counter<br>Modbus RTU<br>115200<br>N.8,1<br>Disabled<br>ormat<br>Hex Format<br>Hay 0 [N | Image: Second state state sta | atus<br>ermote I/O | Description<br>[Modbus RTU]8*Counter/Frequ<br>ands Log Summary | iency + 4*<br>X | Comments<br>Supported |
| Clear          | Exit                                                                                                    |                                                                                                    |                                                                                                    |                    |                                                                |                 |                       |
| Cical          |                                                                                                    |                                                                                                    |                                                                                                    |                    |                                                                |                 |                       |

Remark 5. The LP-5231 COM1 Port only supports XV Board Modbus RTU I/O modules. Please refer to the link below for the module list.

https://www.icpdas.com/en/product/guide+Remote I O Module and Unit+PAC I O Modules+XV -board

| Classification | DCON Utility Pro FAQ |         |       |      |            |      | DCON_007 |
|----------------|----------------------|---------|-------|------|------------|------|----------|
| Author         | Martin/Anna          | Version | 1.0.1 | Date | 2024/07/01 | Page | 11/13    |

#### End the DCON\_Gateway program

 After the Linux PAC host executes DCON\_Gateway, the program itself starts to count down. If there is no communication within 60 seconds after execution, the program will end automatically.
 When the Linux PAC host executes DCON\_Gateway, the PC side uses DCON Utility Pro to connect, search and module setting and other related procedures.

| COM1:*                                   | ID Address Baud Rate Checksum Format Status Description Commente                                                                                                    |
|------------------------------------------|----------------------------------------------------------------------------------------------------|
|                                          | no Paaros baaa nate onecisiani Farmat otatas bescription ooninnents                                                                                                    |
|                                          |                                                                                                    |
|                                          | Connection Search Options X                                                                                                    |
|                                          | TCP v Start 1 End 4                                                                                                    |
|                                          | PAC Model Baud Rate Protocol Checksum Format                                                                                                    |
|                                          | PAC Model LP-8421 ~                                                                                                    |
|                                          | Connect Remote Port COM1:Backplane  V IR Address 10.0.8.34                                                                                                    |
|                                          |                                                                                                    |
|                                          | Timeout 300 ms                                                                                                    |
|                                          | Search and Get I/O Configurations                                                                                                    |
|                                          | Start Search Exit                                                                                                    |
|                                          |                                                                                                    |
| Clear                                    |                                                                                                    |
| Clear                                    |                                                                                                    |
|                                          |                                                                                                    |
|                                          |                                                                                                    |
| CON Utility Pro V 4.2.0.0 Searching 10.0 | 18.34(COM1)                                                                                                    |
|                                          |                                                                                                    |
| COM1                                     | ID Address Baud Rate Checksum Format Status Description Comments                                                                                                    |
|                                          | 87019R 3[03h] 115200 Disabled N,8,1 Remote Slot I/O [DCON]8*AI (Universal mA,mV,V,Thermo Supported<br>87055 4[04h] 115200 Disabled N.8.1 Remote Slot I/O [DCON]8*DI + 8*DO Supported |
|                                          | 1 87019R Firmware[A201]                                                                                                    |
|                                          | Configuration AI Commands Log Summary                                                                                                    |
|                                          | Protocol (INIT*) DCON ✓                                                                                                    |
|                                          | Address 3 🚖 [03H]                                                                                                    |
|                                          | Data Format (INIT*) N.8.1                                                                                                    |
|                                          | Checksum (INIT*) Disabled ~                                                                                                    |
|                                          | Analog Format Engineering Form ~                                                                                                    |
|                                          | 60/50 Hz 60Hz V                                                                                                    |
|                                          |                                                                                                    |
|                                          |                                                                                                    |
|                                          |                                                                                                    |
| >                                        |                                                                                                    |
|                                          |                                                                                                    |
| Clear                                    |                                                                                                    |
| >                                        |                                                                                                    |

| Classification | DCON Utility Pro FAQ |         |       |      |            |      | DCON_007 |
|----------------|----------------------|---------|-------|------|------------|------|----------|
| Author         | Martin/Anna          | Version | 1.0.1 | Date | 2024/07/01 | Page | 12/13    |

3. After DCON Utility Pro completes the module setting, you can execute "Shutdown

DCON\_Gateway" through the connection setting option screen to end the DCON\_Gateway program activated on the Linux PAC.

4. If the "Shutdown DCON\_Gateway" program is not executed, the DCON\_Gateway program which activated on the Linux PAC will end automatically after 120 seconds.

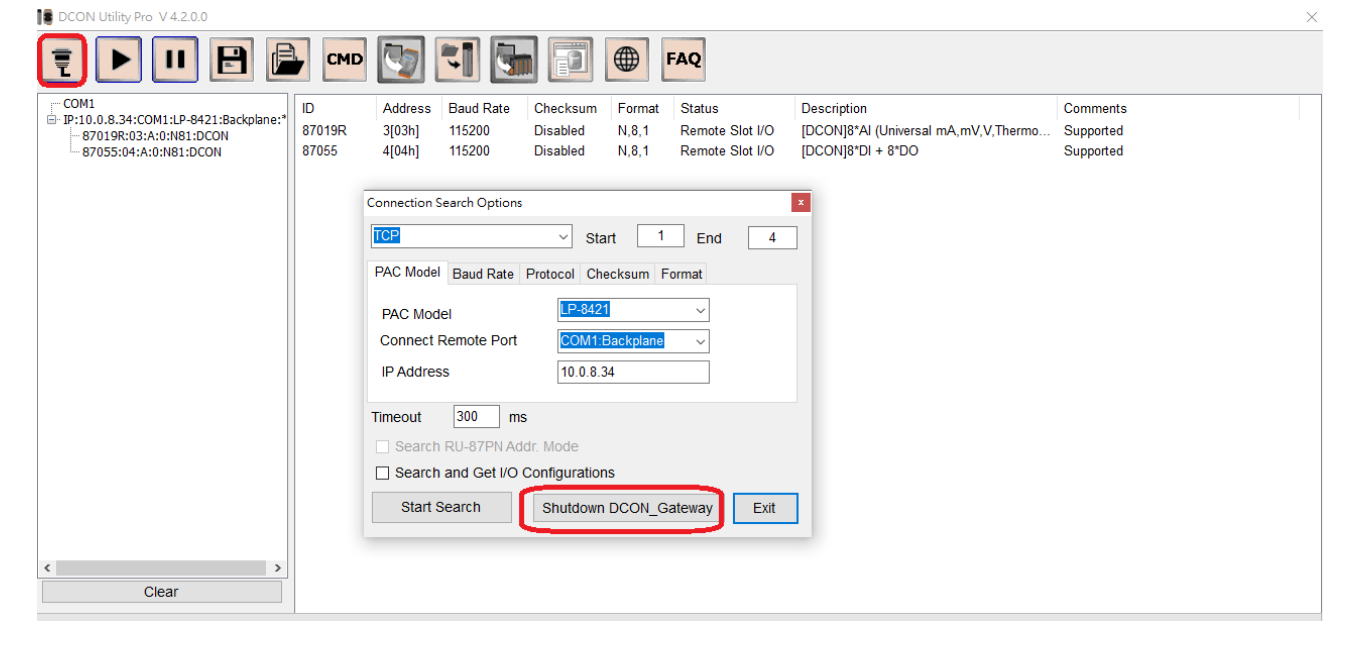

| Classification | DCON Utility Pro F | No.     | DCON_007 |      |            |      |       |
|----------------|--------------------|---------|----------|------|------------|------|-------|
| Author         | Martin/Anna        | Version | 1.0.1    | Date | 2024/07/01 | Page | 13/13 |

## Appendix A: Linux host models supported by DCON Utility Pro and the default connection COM Port name of each model

| Linux PAC | DCON_Gateway                                       | COM Port Supported                                 | Comments                |
|-----------|----------------------------------------------------|----------------------------------------------------|-------------------------|
| model     | File name                                          |                                                    | comments                |
| LP-8121   |                                                    | COM1, COM2 (ttyS0), COM3 (ttyS1)                   | COM1 backplane Port     |
| LP-8421   |                                                    | COM1,ttyS0(COM2),ttyS1(COM3), COM36(ttyS34)        | COM1 backplane Port     |
| LP-8821   | dcon gateway Ingk                                  | COM1,ttyS0(COM2),ttyS1(COM3), COM36(ttyS34)        | COM1 backplane Port     |
| LP-9221   | ucon_gateway_ipok                                  | COM1,ttyS0(COM2),ttyS1(COM3), COM36(ttyS34)        | COM1 backplane Port     |
| LP-9421   |                                                    | COM1,ttyS0(COM2),ttyS1(COM3), COM36(ttyS34)        | COM1 backplane Port     |
| LP-9821   |                                                    | COM1,ttyS0(COM2),ttyS1(COM3), COM36(ttyS34)        | COM1 backplane Port     |
| LX-8031   |                                                    | COM1(ttySA0),COM2(ttyS0),COM3(ttyS1),COM36(ttyS34) | ttySA0 backplane Port   |
| LX-8131   | dcon gateway lygk                                  | COM1(ttySA0),COM2(ttyS0),COM3(ttyS1),COM36(ttyS34) | ttySA0 backplane Port   |
| LX-8331   | ucon_gateway_ixok                                  | COM1(ttySA0),COM2(ttyS0),COM3(ttyS1),COM36(ttyS34) | ttySA0 backplane Port   |
| LX-8731   |                                                    | COM1(ttySA0),COM2(ttyS0),COM3(ttyS1),COM36(ttyS34) | ttySA0 backplane Port   |
| LX-9171   |                                                    | COM1(ttySA0),COM2(ttyS0),COM3(ttyS1),COM36(ttyS34) | ttySA0 backplane Port   |
| LX-9371   |                                                    | COM1(ttySA0),COM2(ttyS0),COM3(ttyS1),COM36(ttyS34) | ttySA0 backplane Port   |
| LX-9771   |                                                    | COM1(ttySA0),COM2(ttyS0),COM3(ttyS1),COM36(ttyS34) | ttySA0 backplane Port   |
| LX-9181   |                                                    | COM1(ttySA0),COM2(ttyS0),COM3(ttyS1),COM36(ttyS34) | ttySA0 backplane Port   |
| LX-9381   | dcon_gateway_lx9k                                  | COM1(ttySA0),COM2(ttyS0),COM3(ttyS1),COM36(ttyS34) | ttySA0 backplane Port   |
| LX-9781   |                                                    | COM1(ttySA0),COM2(ttyS0),COM3(ttyS1),COM36(ttyS34) | ttySA0 backplane Port   |
| ALX-9191  |                                                    | COM1(ttySA0),COM2(ttyS0),COM3(ttyS1),COM36(ttyS34) | ttySA0 backplane Port   |
| ALX-9391  |                                                    | COM1(ttySA0),COM2(ttyS0),COM3(ttyS1),COM36(ttyS34) | ttySA0 backplane Port   |
| ALX-9791  | COM1(ttySA0),COM2(ttyS0),COM3(ttyS1),COM36(ttyS34) |                                                    | ttySA0 backplane Port   |
| LP-5231   | dron gateway Inst                                  | COM1, COM2(ttyO2), COM4(ttyO4), COM5(ttyO5)        | COM1connect to XV Board |
| LP-2241   | acon_Barcway_ip3K                                  | COM1, COM2(ttyO2), COM4(ttyO4), COM5(ttyO5)        | COM1connect to XV Board |
| LP-2841   | dcon_gateway_lp2k                                  | COM1, COM2(ttyO2), COM4(ttyO4), COM5(ttyO5)        | COM1connect to XV Board |